This time there is no user id and password is required to register the agencies instead one can register through OTP (One Time Password) generated by the SPIN. Please read the step by step procedure before procedure.

Read the guide lines

Read Help

General

- Read the guidelines and help document
- Remember Mobile / Email till your agency got approved
- Do not use special characters in name or address fields
- Do not use Ms. or M/s before the name or address ie. Please do not prefix salutation / title

If you are not an intended user for this application please do not proceed as unauthorised use of the SPIN will be punishable.

Proceed YES/ NO

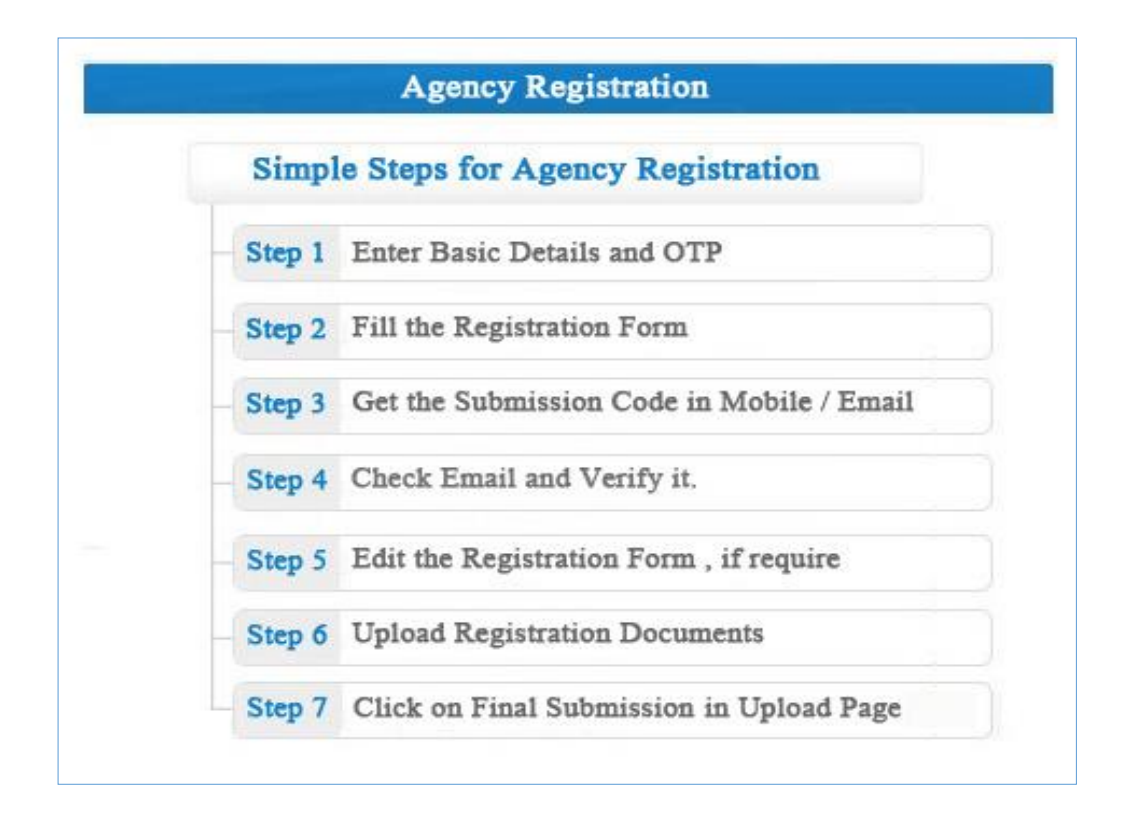

National Informatics Centre (NIC)

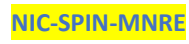

2

|                         | Agency Registration             |
|-------------------------|---------------------------------|
| Agency Type* :          | Select Agency Type 🔻            |
| Agency Name* : [?]      |                                 |
| PAN Number of Agency* : |                                 |
|                         | Send OTP                        |
|                         | OTP option :    Mobile    Email |
| Mobile :                | Send Mobile OTP                 |
| Enter Mobile OTP :      |                                 |
|                         |                                 |
| 1                       |                                 |
| 4a2yb8                  |                                 |
| Image Value             |                                 |
| Next                    |                                 |
| 405-0.1                 |                                 |

**Agency Name**: Enter he full agency name as it is registered. Please do not use M/s before the name. Try to avoid special characters in the name

PAN (Permanent Account Number): Enter the 10 digit PAN

If the name or PAN exists then it is assumed the entry is there in the SPIN and in that case you have to use the edit option. Here also you can opt OTP in either mobile or an email. Based on your option OTP will be send. Once you get the OTP you may enter the OTP and images as displayed. It may be noted that this OTP will be valid only for the next one hour.(60 minutes).

National Informatics Centre (NIC)

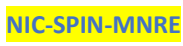

|                                                                                                    | PANELMENT OF A<br>Agency Registration             | AGENCIES Help Doc<br>for Empanelment<br>ments » 3 Final Submission to | MNRE                                                          |
|----------------------------------------------------------------------------------------------------|---------------------------------------------------|-----------------------------------------------------------------------|---------------------------------------------------------------|
| General Info                                                                                                    |                                                   |                                                                       |                                                               |
| Agency Type : Channel Partner<br>Name of the Agency* :                                                                                   |                                                   |                                                                       |                                                               |
| Agency Contact Info                                                                                                    |                                                   |                                                                       |                                                               |
| Name of Owner / Proprietor / Director* :<br>(for offically contact)                                                                      |                                                   | Public Contact Name :                                                 |                                                               |
| Registered Address of the organization* :                                                                                                |                                                   | *                                                                     |                                                               |
| State* :<br>Email* :<br>(This email will be used for offical communication.)<br>Mobile* :<br>(for offically contact)<br>Landline phone : | HARYANA  you@domain.com                           | District* :<br>Public Email :<br>Public Contact Mobile No. :<br>Fax : | Select District  you@domain.com STD code                      |
| Agency Rating Info                                                                                                    |                                                   |                                                                       |                                                               |
| Rating Agency* :     Select Ra       Date of Issue of Solar Power Rating* :     dd-mm-YY                                                 | ring Agency V                                     | Solar Power(SP) Rating Received* :<br>Rating Valid upto* :            | Select Rating  dd-mm-YYYY                                     |
| Agency Classfication Info                                                                                                    |                                                   |                                                                       |                                                               |
| Category of Agency* : Select Category of Agency                                                                                          |                                                   |                                                                       | <b>T</b>                                                      |
| Agency Registration Info<br>PAN No.* :<br>State of Registration :<br>Registration No.* :<br>Select any one Tax type • *:                 |                                                   | KLEL3490D<br>Select State T<br>FIN / VAT / GST / CST No.              |                                                               |
| Services                                                                                                    |                                                   |                                                                       |                                                               |
| Renewable Engery Service Providing Companies (RESCOs)     Startup firm or New Entrepreneurs                                              | System Integrators Reputed NGOs of national level | Solar Project Developers     Manufactures of major component of the   | Govt. Department/PSU<br>Solar Plants Solar Rooftop Ambassador |
|                                                                                                    | Save & Next Go to 1                               | je Value<br>Jpload Documents »                                        |                                                               |
|                                                                                                    |                                                   |                                                                       |                                                               |

-----

Tuesday, 28 March 2017

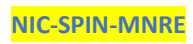

-----

---

-----

٦

#### **New Application**

#### Agency Contact Info

All the information should be entered correctly. Name and Mobile number of the authorized person should be entered. Please note that you cannot change this name and mobile until your agency got approved from MNRE. So make sure to enter the details of the authorised person who will not resign till the company is approved. MNRE will not entertain of any change in this before it got approved.

#### Agency Details

- $\circ~$  Name of the Owner /Proprietor / Director: Will be contact point from MNRE
- Pubic Contact Name: For the public
- Registered Address of the Agency
- State
- District
- o Email
- Public Contact Email
- o Mobile
- Public Contact Mobile
- o Land Phone
- o Fax

#### Agency Rating Information

- Select the rating Agency
- Solar Power Rating Received
- Date of issue of rating
- Validity up to of rating

#### Agency Classification:

Select your type of agency from the drop down

- Agency registered in Companies Act in respective state
- Limited Liability Partnerships (LLPs) under Companies Act 2013
- Partnership firm registered (under partnership Act. 1932)
- Companies Registered as MSME or SSI
- Reputed National Level NGO working in the field of renewable energy registered under society Act. 1860. Or Repective State Society Act
- Agencies registered under Indian Trust Act 1882 or Indian Trust (Amendment) Act 2015
- Proprietorship Firms (Registered with state or central government)

#### Agency Registration

State where company is registered:

National Informatics Centre (NIC)

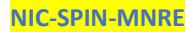

The registration number according the classification of company registered (&&)

If it is proprietorship firm then Aadhaar number of the proprietor to be entered.

TIN/VAT/CST/GST:

Services: Click the services provided by you

Renewable Energy Service Providing Company (RESCO), System Integrators, Start-up firm or New Entrepreneur, Reputed NGOs National Level, Solar Project Developers, Govt. Dept. / PSU, Manufactures of major components of the solar plants, Solar Rooftop Ambassador

After filling it carefully click SAVE & Next

#### Next is to upload the Rating Reports – full reports

|                                                                                             |                          | Uple               | oad Documents | s of Agency Registrat                  | ion for En | npar | elment              |      |             |
|---------------------------------------------------------------------------------------------|--------------------------|--------------------|---------------|----------------------------------------|------------|------|---------------------|------|-------------|
|                                                                                             | 1                        | « Application Form | 2             | Upload Documents                       | >>>        | 3    | Final Submission to | MNRE |             |
|                                                                                             |                          |                    |               | Agency Name : cp fifth<br>Files Upload |            |      |                     |      |             |
|                                                                                             |                          |                    |               |                                        |            |      |                     |      |             |
| <ul> <li><u>Upload Documents Guidelin</u></li> <li>Re-upload file will update ol</li> </ul> | <u>nes</u><br>ld uploade | d file.            |               |                                        |            |      |                     |      |             |
| <u>Upload Documents Guidelir</u> Re-upload file will update ol                              | <u>nes</u><br>ld uploade | d file.<br>D       | ocument Name  |                                        |            |      |                     |      | File Status |

This is to certify that all informations entered by me are true and correct to the best of my knowledge.

| 18129¥                     | /alue            |
|----------------------------|------------------|
| « Back to Application Form | Final Submission |

Before uploading you have to go to the email and click on the link received from SPIN for verifying your email. If you collected the OTP through email then you need not verify the email again.

The file to be uploaded in pdf format. The maximum allowed size for entire report is 10MB. If you found that SPIN is showing errors while uploading you must check the type of file and size of the file. After scanning if you found that the extension of the scanned document is PDF (Upper Case) then if it gives some

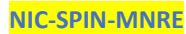

error while uploading, then you have to rename the file XX.pdf and upload or scan it in a different scanner. Please make sure all this and then if necessary only you need to call for help to MNRE.

If you upload the file second time then the existing file will be re write and there will not be any issue.

After uploading also you can go back to the application form and correct any entries if you wish.

Once you clicked the final submission then you cannot do any correction or modification. So make sure that you have completed the entry correctly and click final submission. Please note that you have to enter the CAPTCHA image correctly wherever it is asked

Correct entry will save time of you and us. So before start to fill the form, first read the help document and then start to submit the form. *It may be noted that you can resubmit this form if you enter wrongly, only in the next quarter*.

Once everything is completed you will get a message in your mobile. You may relax and will get further intimation once your application is processed in MNRE. Similarly you can also know the status of your registration from the site <u>www.solarrooftop.gov.in</u>. No need to call MNRE for enquiring the status.

| 1     |               |                       |
|-------|---------------|-----------------------|
| 7,050 |               |                       |
| Imar  | no Voluo      |                       |
| Cuba  | • Value       |                       |
| Submi |               |                       |
|       |               |                       |
|       | Imac<br>Submi | Image Value<br>Submit |

#### II Already applied but not approved from MNRE

Here you have to select the edit option and proceed. You need the submission code for proceeding further. If you forget the submission code then go to the link **forget submission code**.

National Informatics Centre (NIC)

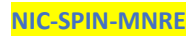

| Enter PAN of                            | registered Agen                        | cv* :       |  |
|-----------------------------------------|----------------------------------------|-------------|--|
|                                         |                                        |             |  |
| •                                       | ······································ |             |  |
| ~~~~~~~~~~~~~~~~~~~~~~~~~~~~~~~~~~~~~~~ | 7500                                   |             |  |
| مجببعته ب                               |                                        | Image Value |  |
|                                         | 9                                      | ubmit       |  |

Enter your **PAN** then submission code will get in the registered email and mobile. Once you succeeded then whatever you entered previously will be displayed in the new form and you can do the necessary correction if any required. After that proceed to the next page SAVE & Next. Upload document as mentioned above.

The file to be uploaded in PDF format. The maximum allowed size for entire report is 10MB. If you found that SPIN is showing errors while uploading you must check the type of file and size of the file. Also some cases, old scanners, the extension of the pdf file is created as .PDF and we found that this file could create problem while uploading. So better to scan in another scanner and upload. Please make sure all this and then if necessary only you need to call for help to MNRE.

If you upload the file second time then the existing file will be re write and there will not be any issue.

After uploading also you can go back to the application form and correct any entries if you wish.

Once you clicked the final submission then you cannot do any correction or modification. So make sure that you have completer the entry correctly and click final submission. Please note that you have to enter the CAPTCHA image correctly wherever it is asked

Correct entry will save time of you and us. So before start to fill the form, first read the help document and then start to submit the form. *It may be noted that you can resubmit this form if you enter wrongly only in the next quarter* 

Once everything is completed you will get a message in your mobile. You may relax and will get further intimation once your application is processed in MNRE. Similarly you can also know the status of your registration from the site www.solarrooftop.gov.in > Agencies Empanelment Status. No need to call MNRE for enquiring the status.

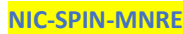

## **III** Govt. Agencies

Government Agency Registration for Empanelment

| 1 Application Form S | 2 Upload Documents » | 3 Final Submission to MNRE |
|----------------------|----------------------|----------------------------|
|----------------------|----------------------|----------------------------|

| and the second second s | Government                                                             |                                                           |                                                                                                    |                                                                              |
|----------------------------------------------------------------------------------------------------|------------------------------------------------------------------------|-----------------------------------------------------------|----------------------------------------------------------------------------------------------------|------------------------------------------------------------------------------|
| gency type :                                                                                                    | Government                                                             |                                                           |                                                                                                    |                                                                              |
| lame of the Agency* :                                                                                                    |                                                                        | -                                                         |                                                                                                    |                                                                              |
| gency Contact Info                                                                                                    |                                                                        |                                                           |                                                                                                    |                                                                              |
| iontact Person's Name <mark>*</mark> :                                                                                                    |                                                                        |                                                           | Public Contact Name :                                                                                                    |                                                                              |
| or offically contact)                                                                                                    |                                                                        |                                                           |                                                                                                    |                                                                              |
| legistered Address of the organization                                                                                                    | ı <b>*</b> :                                                           |                                                           |                                                                                                    |                                                                              |
|                                                                                                    |                                                                        |                                                           |                                                                                                    |                                                                              |
|                                                                                                    |                                                                        |                                                           |                                                                                                    |                                                                              |
|                                                                                                    |                                                                        |                                                           |                                                                                                    |                                                                              |
|                                                                                                    |                                                                        |                                                           |                                                                                                    |                                                                              |
| itate* :                                                                                                    |                                                                        | HARYANA T                                                 | District* :                                                                                                    | Select district V                                                            |
| mail* :                                                                                                    |                                                                        |                                                           | Public Email :                                                                                                    | you@domain.com                                                               |
| This email will be used for offical comr                                                                                                    | munication.)                                                           |                                                           |                                                                                                    |                                                                              |
| Nobile* :                                                                                                    |                                                                        |                                                           | Public Contact Mobile No. :                                                                                                    |                                                                              |
| andline phone :                                                                                                    |                                                                        | STD code                                                  | Eax Number (                                                                                                    | STD code                                                                     |
| andine priorie .                                                                                                    |                                                                        |                                                           | Fax Number .                                                                                                    |                                                                              |
| gency Registration Info                                                                                                    |                                                                        |                                                           |                                                                                                    |                                                                              |
| PAN No.* :                                                                                                    |                                                                        | Company                                                   | / Registration No. / CIN / LLPIN No.*                                                                                                    |                                                                              |
| Name of the Registering Authority :                                                                                                    |                                                                        | State of F                                                | Registration :                                                                                                    | Select State                                                                 |
| Date of Company's Registration :                                                                                                    | dd-mm-Y                                                                | YYY                                                       |                                                                                                    |                                                                              |
|                                                                                                    | -                                                                      | 5                                                         |                                                                                                    |                                                                              |
| xperience in Solar PV (Off-Grid and Gr                                                                                                    | rid-Connected) :                                                       |                                                           |                                                                                                    |                                                                              |
| xperience in Solar PV (Off-Grid and Gi<br>. Total capacity installed (kWp) :<br>2. Total capacity under implementation<br>Any other Experience in the field of pos                                                                                                    | rid-Connected) :<br>n (kWp) :<br>wer :                                 |                                                           | No. of pro<br>No. of pro                                                                                                    | ojects :                                                                     |
| xperience in Solar PV (Off-Grid and G<br>. Total capacity installed (kWp) :<br>. Total capacity under implementation<br>ny other Experience in the field of pov                                                                                                    | rid-Connected) :<br>n (kWp) :<br>wer :                                 |                                                           | No. of pro                                                                                                    | ojects :                                                                     |
| Experience in Solar PV (Off-Grid and Gi<br>1. Total capacity installed (kWp) :<br>2. Total capacity under implementation<br>Any other Experience in the field of pov<br>Services                                                                                                    | rid-Connected) :<br>n (kWp) :<br>wer :                                 |                                                           | No. of pro                                                                                                    | ojects :                                                                     |
| Experience in Solar PV (Off-Grid and Gi<br>1. Total capacity installed (kWp) :<br>2. Total capacity under implementation<br>Any other Experience in the field of pov<br>Services                                                                                                    | rid-Connected) :<br>n (kWp) :<br>wer :                                 |                                                           | No. of pro                                                                                                    | ojects :                                                                     |
| Experience in Solar PV (Off-Grid and Gi I. Total capacity installed (kWp) : 2. Total capacity under implementation vny other Experience in the field of pov Services Renewable Engery Service Providing VENDORS (Suppliers of color option                                                                                                    | rid-Connected) :<br>n (kWp) :<br>wer :<br>g Companies (RESCO           | s) System Integrators                                     | No. of pro<br>No. of pro<br>No. of pro<br>Project Developers                                                                                                    | ojects :<br>ojects :                                                         |
| xperience in Solar PV (Off-Grid and Gi . Total capacity installed (kWp) : . Total capacity under implementation uny other Experience in the field of pow ervices Renewable Engery Service Providing VENDORS/Suppliers of solar equipn                                                                                                    | rid-Connected) :<br>n (kWp) :<br>wer :<br>g Companies (RESCO<br>nent's | s) System Integrators                                     | No. of pro<br>No. of pro<br>No. of pro<br>Project Developers<br>ional level Manufactures of any composition                                                                                                    | ojects :<br>ojects :<br><br>Govt. Department/PSU<br>nent of the Solar Plants |
| Experience in Solar PV (Off-Grid and Gi<br>1. Total capacity installed (kWp) :<br>2. Total capacity under implementation<br>Any other Experience in the field of pov<br>Services<br>Renewable Engery Service Providing<br>VENDORS/Suppliers of solar equipn                                                                                                    | rid-Connected) :<br>n (kWp) :<br>wer :<br>g Companies (RESCO<br>nent's | s) System Integrators<br>Reputed and relevant NGOs of nat | No. of pro<br>No. of pro<br>No. of pro<br>Project Developers<br>ional level Manufactures of any composition                                                                                                    | ojects :<br>ojects :<br><br>Govt. Department/PSU<br>nent of the Solar Plants |
| Experience in Solar PV (Off-Grid and Gi<br>1. Total capacity installed (kWp) :<br>2. Total capacity under implementation<br>Any other Experience in the field of por<br>Services<br>Renewable Engery Service Providing<br>VENDORS/Suppliers of solar equipn                                                                                                    | rid-Connected) :<br>n (kWp) :<br>wer :<br>g Companies (RESCO<br>nent's | s) System Integrators<br>Reputed and relevant NGOs of nat | No. of provide the second second seco | ojects :<br>ojects :<br><br>Govt. Department/PSt<br>nent of the Solar Plants |
| Experience in Solar PV (Off-Grid and Gi<br>1. Total capacity installed (kWp) :<br>2. Total capacity under implementation<br>Any other Experience in the field of por<br>Services<br>Renewable Engery Service Providing<br>VENDORS/Suppliers of solar equipn                                                                                                    | rid-Connected) :<br>n (kWp) :<br>wer :<br>g Companies (RESCO<br>nent's | s) System Integrators<br>Reputed and relevant NGOs of nat | No. of pro<br>No. of pro<br>No. of pro<br>Project Developers<br>ional level Manufactures of any composition                                                                                                    | ojects :<br>ojects :<br><br>Govt. Department/PSI<br>nent of the Solar Plants |
| Experience in Solar PV (Off-Grid and Gi<br>. Total capacity installed (kWp) :<br>2. Total capacity under implementation<br>Any other Experience in the field of por<br>Services<br>Renewable Engery Service Providing<br>VENDORS/Suppliers of solar equipn                                                                                                    | rid-Connected) :<br>n (kWp) :<br>wer :<br>g Companies (RESCO<br>nent's | s) System Integrators<br>Reputed and relevant NGOs of nat | No. of pro<br>No. of pro<br>No. of pro<br>Project Developers<br>ional level Manufactures of any compo                                                                                                    | ojects :<br>ojects :<br>Govt. Department/PSI<br>nent of the Solar Plants     |
| Experience in Solar PV (Off-Grid and Gi<br>. Total capacity installed (kWp) :<br>2. Total capacity under implementation<br>ony other Experience in the field of por<br>iervices<br>Renewable Engery Service Providing<br>VENDORS/Suppliers of solar equipn                                                                                                    | rid-Connected) :<br>n (kWp) :<br>wer :<br>g Companies (RESCO<br>nent's | s) System Integrators<br>Reputed and relevant NGOs of nat | No. of pro<br>No. of pro<br>No. of pro<br>Project Developers<br>ional level Manufactures of any composing<br>ge Value                                                                                                    | ojects :<br>ojects :<br>Govt. Department/PSI<br>nent of the Solar Plants     |
| Experience in Solar PV (Off-Grid and Gi<br>1. Total capacity installed (kWp) :<br>2. Total capacity under implementation<br>Any other Experience in the field of por<br>Services<br>Renewable Engery Service Providing<br>VENDORS/Suppliers of solar equipn                                                                                                    | rid-Connected) :<br>n (kWp) :<br>wer :<br>g Companies (RESCO<br>nent's | s) System Integrators<br>Reputed and relevant NGOs of nat | Project Developers<br>ional level Manufactures of any composi<br>ge Value<br>lext Go to Upload Documents »                                                                                                    | ojects :<br>ojects :<br>Govt. Department/PSU<br>nent of the Solar Plants     |
| Experience in Solar PV (Off-Grid and Gi<br>1. Total capacity installed (kWp) :<br>2. Total capacity under implementation<br>Any other Experience in the field of por<br>Services<br>Renewable Engery Service Providing<br>VENDORS/Suppliers of solar equipn                                                                                                    | rid-Connected) :<br>n (kWp) :<br>wer :<br>g Companies (RESCO<br>nent's | s) System Integrators<br>Reputed and relevant NGOs of nat | Project Developers<br>ional level Manufactures of any composi<br>ge Value<br>lext Go to Upload Documents »                                                                                                    | ojects :<br>ojects :<br>Govt. Department/PSU<br>nent of the Solar Plants     |
| Experience in Solar PV (Off-Grid and Gi<br>. Total capacity installed (kWp) :<br>2. Total capacity under implementation<br>Any other Experience in the field of por<br>Services<br>Renewable Engery Service Providing<br>VENDORS/Suppliers of solar equipn                                                                                                    | rid-Connected) :<br>n (kWp) :<br>wer :<br>g Companies (RESCO<br>nent's | s) System Integrators<br>Reputed and relevant NGOs of nat | Project Developers<br>ional level Manufactures of any compose<br>ge Value<br>lext Go to Upload Documents »                                                                                                    | ojects :<br>ojects :<br>Govt. Department/PS<br>nent of the Solar Plants      |
| Experience in Solar PV (Off-Grid and Gi<br>. Total capacity installed (kWp) :<br>. Total capacity under implementation<br>uny other Experience in the field of por<br>iervices<br>Renewable Engery Service Providing<br>VENDORS/Suppliers of solar equipn                                                                                                    | rid-Connected) :<br>n (kWp) :<br>wer :<br>g Companies (RESCO<br>nent's | s) System Integrators<br>Reputed and relevant NGOs of nat | No. of provide the second second      | ojects :<br>ojects :<br>Govt. Department/PS<br>nent of the Solar Plants      |
| Experience in Solar PV (Off-Grid and Gi<br>. Total capacity installed (kWp) :<br>. Total capacity under implementation<br>uny other Experience in the field of por<br>iervices<br>Renewable Engery Service Providing<br>VENDORS/Suppliers of solar equipn                                                                                                    | rid-Connected) :<br>n (kWp) :<br>wer :<br>g Companies (RESCO<br>nent's | s) System Integrators<br>Reputed and relevant NGOs of nat | Project Developers ional level  Manufactures of any compor ge Value lext Go to Upload Documents >>                                                                                                    | ojects :<br>ojects :<br>Govt. Department/PS<br>nent of the Solar Plants      |

The parameters in the forms are explained

| Parameter         | Explanation                                                 |
|-------------------|-------------------------------------------------------------|
| Name of the       | Name of Agency will display which you have entered at       |
| Agency            | the time of OTP verify                                      |
| Contact Person    | Authorized official who will deal with MNRE for all future  |
| Name              | correspondence                                              |
| Public Contact    | This is the contact person for the public. Both may be      |
| Name              | same.                                                       |
| Email             | This is the official email and all communications from      |
|                   | MNRE will send to this email. You cannot modify this        |
|                   | email. Please Enter correct email otherwise you cannot      |
|                   | get verification link in your email ID.                     |
| Public Contact    | This is the email used for all communications from the      |
| Email             | public.                                                     |
| Mobile – Official | This is the mobile number of the official contact person.   |
|                   | All SMS will be sending to this mobile from MNRE.           |
| Mobile – Public   | This is the mobile used for all communications from the     |
|                   | public.                                                     |
| Address           | Address of the Company                                      |
| State             | Select the State                                            |
| District          | Select the District                                         |
| Website           | Website of the company                                      |
| Land Number       | Land Number with STD code                                   |
| Fax               | Fax number with STD code                                    |
| Name of the       | The name of the Registering Authority where you             |
| Registering       | registered your company                                     |
| Authority         |                                                             |
| State –           | Here select the state where you registered your             |
| Registering       | company                                                     |
| authority         |                                                             |
| Date of           | Date on which company Registered                            |
| Company's         |                                                             |
| registration      |                                                             |
| PAN               | PAN will be display whatever you have entered at the        |
|                   | time OTP verification.                                      |
| Company           | If it is a company enters the registration number of the    |
| Registration      | company issued by ROC. If it LLP (limited liability         |
| Number CIN/LLP    | Partnership) enter that number.                             |
| No                |                                                             |
| Rating Agency     | Here select the agency where you get the rating for the     |
|                   | company                                                     |
| Rating received   | Select the rating received for your company                 |
| Rating Received   | This is the date when you get the rating or the validity of |

National Informatics Centre (NIC) Tuesday, 28 March 2017 NIC-SPIN-MNRE

\_\_\_\_\_

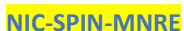

| date                | the rating starts                                         |
|---------------------|-----------------------------------------------------------|
| Experience in SPV   | Small description (You have to upload details in a single |
| (Off-grid and Grid- | page through upload option)                               |
| connected)          |                                                           |
| Total capacity of   | Here your enter total kWp installed so far                |
| the project         |                                                           |
| installed in kWp    |                                                           |
| No of projects      | Total number of projects installed so far                 |
| Total               | Total capacity of the project under implementation in     |
| capacity(kWp)       | kWp                                                       |
| under               |                                                           |
| implementation      |                                                           |
| No of projects      | Number of projects under implementation                   |
| Any other           | Here also a briefing of other experience in power. You    |
| experience in the   | have to upload the details in a page through upload       |
| field of power      | option                                                    |
| Services            | Select any number from the options given                  |

After completing the form if there is no correction Click Save & Next.

|                                                                                                    | Upload Docun                                                    | nents of Government Agenc                                                                                                    | y Registration for        | Empanelment             |                                |
|----------------------------------------------------------------------------------------------------|-----------------------------------------------------------------|----------------------------------------------------------------------------------------------------|---------------------------|-------------------------|--------------------------------|
| 1                                                                                                    | ≪ <u>Application Form</u>                                       | 2 Upload Docum                                                                                                    | ents 🔊 3                  | Final Submission to MNF | RE                             |
|                                                                                                    |                                                                 | Agency Name :<br>Files Upload                                                                                                    | gov<br>I                  |                         |                                |
| <ul> <li><u>Upload Documents Guidelines</u></li> <li>Please upload files one by one</li> <li>Re-upload file will update old uploate</li> </ul> | ided file.                                                      |                                                                                                    |                           |                         |                                |
| Document Name                                                                                                    |                                                                 |                                                                                                    |                           | Upload File             | Status Verified Status by MNRE |
| 1. Company Registration No. / CIN/ LLPI<br>(File Format accepts only : pdf And Maximum S                                                       | N No. * :<br>ize : 500Kb)                                       | Choose File No file chosen                                                                                                    |                           | Upload                  | -                              |
| 2. PAN* :<br>(File Format accepts only : pdf And Maximum S                                                                                     | ize : 500Kb)                                                    | Choose File No file chosen                                                                                                    |                           | Upload                  | -                              |
|                                                                                                    |                                                                 | Self Certificate                                                                                                    | *                         |                         |                                |
| <ul> <li>Step 1. Download Self Certificate.</li> <li>Step 2. Print on Letter Head.</li> <li>Step 3. Sign on it and upload scan of</li> </ul>   | сору.                                                           |                                                                                                    |                           |                         |                                |
| Document Name                                                                                                    |                                                                 |                                                                                                    |                           | File Sta                | tus Verified Status by MNRE    |
| Download Self Certificate                                                                                                    | Choose File No file chosen<br>(File Format accepts only : pdf A | nd Maximum Size : 500Kb)                                                                                                    |                           | Upload                  |                                |
|                                                                                                    |                                                                 | « Back to Application Form                                                                                                    | /alue<br>Final Submission |                         |                                |
|                                                                                                    |                                                                 | Contraction of the second state of the second state of the second |                           |                         |                                |

Here you have to upload PAN and Company Registration Number as PDF files.

Now download the self-certification, print it in the letter head, sign it and scan and then upload in pdf form. If everything is correct, now you can click final submission. Once you click on final submission you cannot do any more correction. Please note that you have enter to the CAPTCHA image correctly wherever it is asked.

Once everything is completed you will get a message in your mobile. You may relax and will get further intimation once your application is processed in MNRE. Similarly you can also know the status of your registration from the site <u>www.solarrooftop.gov.in</u> > Agencies Empanelment Status. No need to call MNRE for enquiring the status.

#### **Help Numbers**

- 1. Query related to guide lines or SPV or grid connected or any other queries related to the subject you may contact 011-24360707 1004, 1039 or 1054
- If your query is exclusively related to the problem faced during filing the application or SPIN web site related then you may call 011-24361891 or 011-24360707- 1015. You can also email saji[dot]ka[at]nic[dot]in

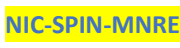